| Cocial Security Online - Business Services Online - Wind                                                                             | ows Internet Explorer 🚯 🗸 🕲 NYnet Is Down                                                                                                    |                                                   |  |
|----------------------------------------------------------------------------------------------------|----------------------------------------------------------------------------------------------------|---------------------------------------------------|--|
| 🚱 🔾 👻 http://www.ssa.gov/bso/bsowelcome.h                                                                                            | tm                                                                                                    | <ul> <li>✓ ✓ ✓ × Live Search</li> </ul>           |  |
| <u>File Edit View Favorites Tools H</u> elp                                                                                          |                                                                                                    |                                                   |  |
| 😭 🎄 🆉 Social Security Online - Business Services (                                                                                   | Online                                                                                                    | 🐴 🔻 🔝 👻 🖶 🖬 Page 🕶 🎯 T <u>o</u> ols 🕶 🎬           |  |
| Social Security Online                                                                                                    | Business Services Online                                                                                                    | * **                                              |  |
| www.socialsecurity.gov                                                                                                    | Home Questions? 🔻 Contact Us 👻                                                                                                    | Search GO                                         |  |
| Online Services Availability<br>Monday-Friday: 5 AM - 1 AM ET<br>Saturday: 5 AM - 11 PM ET<br>Sunday: 8 AM - 11:30 PM ET             | Business Services C<br>Welcome to Business Servi                                                                                                    | Online BSO HELP<br>ces Online                     |  |
| DON'T USE YOUR BROWSER'S BACK BUTTON<br>BSO Information                                                                              | Business Services Online (BSO) enables organizations and authorized individuals to conduct business with and submit confidential<br>information to the Social Security Administration. You must Register to use this website. Registered users may Request, Activate and<br>Access various BSO services and functions.                                                                                                    |                                                   |  |
| BSO Electronic W-2 Filing Handbook     Tutorial     Suite of Services     Navigation                                                 | <b>REGISTRATION</b> - If you are a new user, select the "Register" button to create a password and receive your User ID. If you have started and need to complete your Registration process, select the "Complete Phone Registration" button. In either case, after your Registration is complete, you can Request, Activate and Access services and functions.                                                                                                    |                                                   |  |
| • Online Security Policy<br>Wage Reporting                                                                                           | LOG IN to REQUEST, ACTIVATE AND ACCESS FUNCTIONS - Registered users can select the "Log In" button to login and display the BSO Main Menu. Then you may access services and functions you have already activated, or you may select links from the left panel to manage your account information (deactivate your User ID and change your password) or manage your services (request new                                                                                         |                                                   |  |
| Social Security  • Frequently Asked Questions • Employer W-2 Filing Instructions & Information                                       | services, view pending services, and enter activation code), and in some case<br>Informacion para el Empleador en Espanol                                                                                                    | es manage your employer information.              |  |
| <u>W-2 News - Subscribe Today!</u> <u>Contact Us</u>                                                                                 | Log in to Business Services Online here                                                                                                    | Log In                                            |  |
| Internal Revenue Service • IRS Employment Tax & W-2 Requirements • Apply For EIN                                                     | New user? Register for Business Services Online here                                                                                                    | Register                                          |  |
| SSN Verification                                                                                                    | Complete Phone Registration what is this?                                                                                                    | Complete Phone Registration                       |  |
| <u>SSNVS Handbook</u> <u>CBSV</u>                                                                                                    |                                                                                                    |                                                   |  |
| Other Governmental &<br>Employment Links                                                                                             | Explanation of BSO Services Reporting Wages to the SSA                                                                                                    |                                                   |  |
| The Privacy Act and the Freedom of<br>Information Act     Electronic Records Express     Government to Government Services<br>Online | Allows you to send forms W-2 and W-2c to Social Security by uploading a specifically formatted electronic file or by directly keying W-2 and W-2c information into an online form. Capability to view Submission and Report processing status is available. If you have received a notice requesting that you resubmit your wage file, it can be acknowledged online. Additionally, you may ask for a one time 15-day extension to the deadline for resubmitting your wage file. |                                                   |  |
| News                                                                                                    | More information about Reporting Wages                                                                                                    |                                                   |  |
| Wage News     Electronic Records Express News                                                                                        | Social Security Number Verification Service (SSNVS)                                                                                                    |                                                   |  |
| Social Security Number Verification News     Consent Based SSN Verification News     Form SSA-1694 News                              | For the purposes of completing W-2 and W-2c SSNVS allows you to complete an online form or submit specifically formatted files to request verification of names and Social Security Numbers of employees of the company for which you work or the company that has hired you to perform this service.                                                                                                    |                                                   |  |
|                                                                                                    |                                                                                                    | 🗣 Local intranet   Protected Mode: Off 🛛 🔍 100% 🔻 |  |

User starts at the BSO Welcome Page, selects "Log In" button.

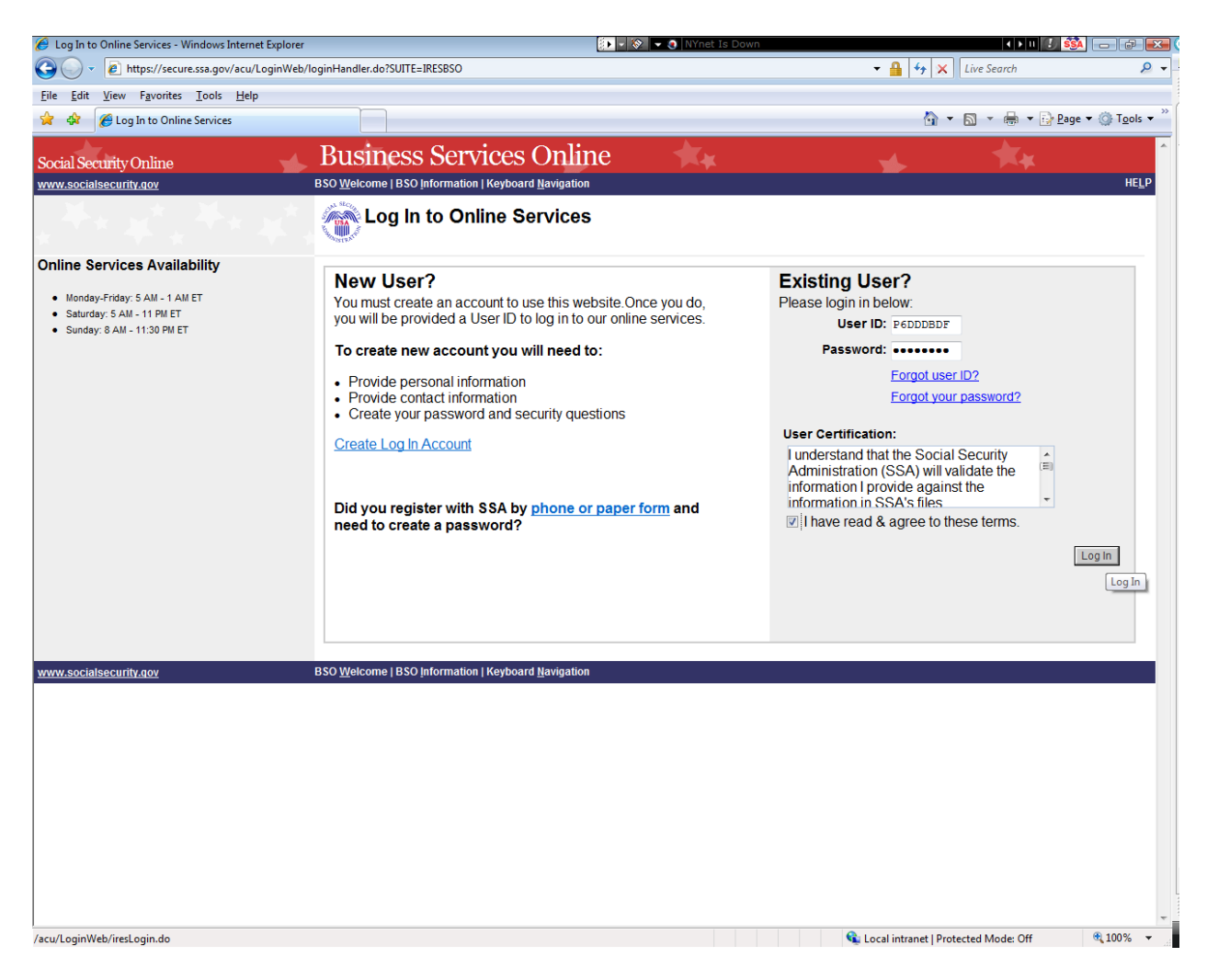

User is presented with the login page. Enters user-ID and password.

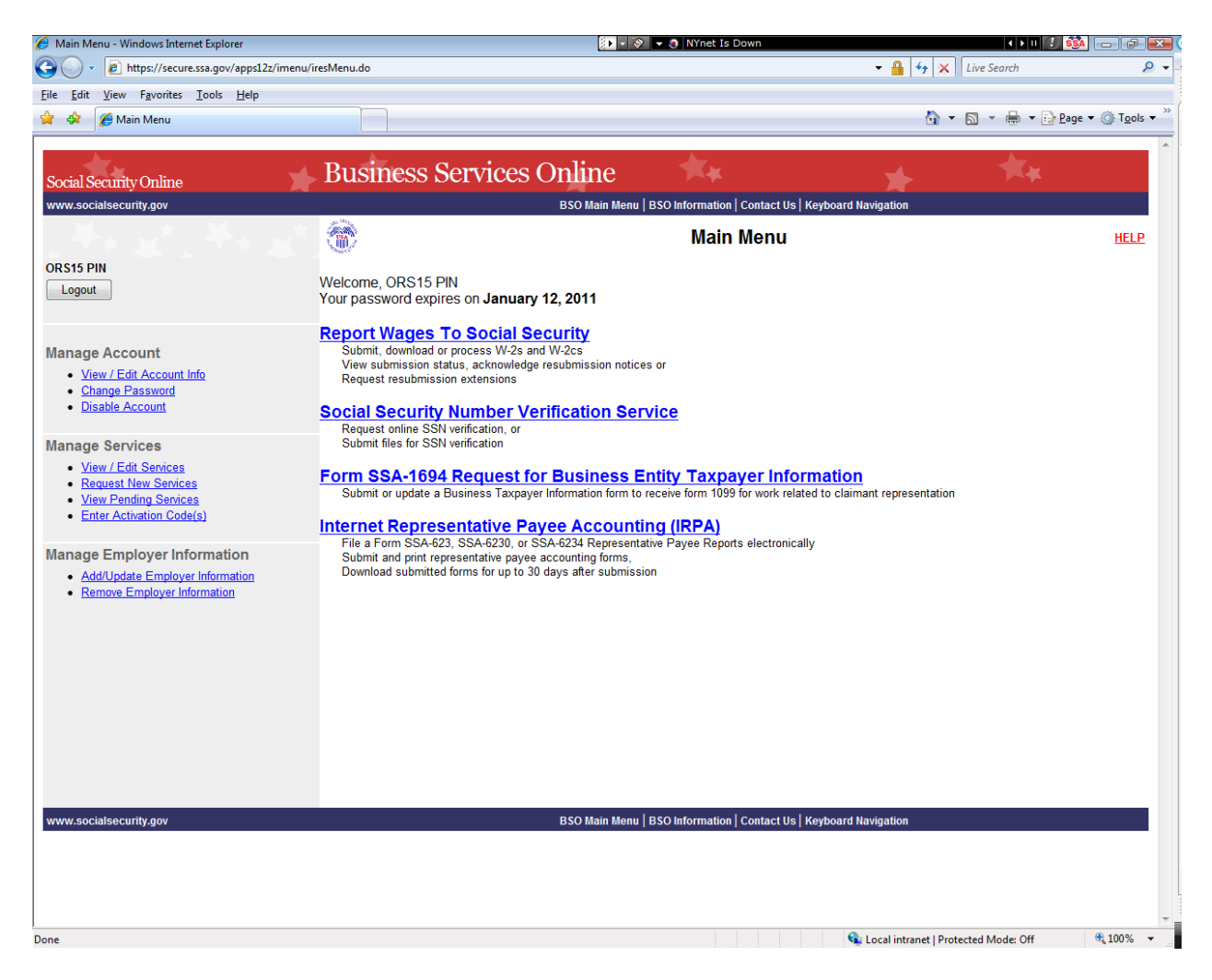

User is presented with the BSO Main Menu, selects "Report Wages to Social Security".

| 🟉 EWR Attestation - Windows Internet Explorer                                                                                                    | 🚺 🗸 📎 👻 🧕 NYnet Is           | Down                        | <ul> <li>+</li> </ul>               |                                                    |
|----------------------------------------------------------------------------------------------------|------------------------------|-----------------------------|-------------------------------------|----------------------------------------------------|
| 🚱 🕞 👻 🖻 https://secure.ssa.gov/apps12z/EWRHome/displayEWRHome.do                                                                                                    |                              |                             |                                     | <u>ب</u> و                                         |
| <u>File Edit View Favorites Iools H</u> elp                                                                                                    |                              |                             |                                     |                                                    |
| 😭 🏟 🏉 EWR Attestation                                                                                                    |                              |                             | 👌 🔹 🗟 🔹 🖨 🔹                         | ▼ 🔂 <u>P</u> age ▼ 🍈 T <u>o</u> ols ▼ <sup>≫</sup> |
| Social Security Online BSO Main Menu   BSO Information   Keyboard Navigation   Logout                                                                                                    | * 1                          | ζ <sub>#</sub>              | *                                   | **                                                 |
| Wage Reporting Attestation                                                                                                    |                              |                             |                                     |                                                    |
| User Certification for Electronic Wage Reporting                                                                                                    |                              |                             |                                     |                                                    |
| I understand that the Social Security Administration (SSA) will validate the information I provide against the information in SSA's files. I certify that I am the individual authorized to conduct business under this User ID and have the authority to either attest to the accuracy of the data and/or transmit wage information and to receive employee wage information for the employer. |                              |                             |                                     |                                                    |
| By selecting the "I Accept" button, you certify that you have read, understand and agree to the user certif                                                                                                    | ication of Business Services | Online.                     |                                     |                                                    |
| IAccept IDO NOT Accept                                                                                                    |                              |                             |                                     |                                                    |
|                                                                                                    |                              |                             |                                     |                                                    |
| Have a question? Call 1-800-772-6270 Mon Fri. 7AM to 7PM Eastern Time to s                                                                                                    | peak with Employer Custome   | r Service personnel. For TD | D/TTY call <b>1-800-325-0778</b> .  |                                                    |
|                                                                                                    |                              |                             |                                     |                                                    |
|                                                                                                    |                              |                             |                                     |                                                    |
|                                                                                                    |                              |                             |                                     |                                                    |
|                                                                                                    |                              |                             |                                     |                                                    |
|                                                                                                    |                              |                             |                                     |                                                    |
|                                                                                                    |                              |                             |                                     |                                                    |
|                                                                                                    |                              |                             |                                     |                                                    |
|                                                                                                    |                              |                             |                                     |                                                    |
|                                                                                                    |                              |                             |                                     |                                                    |
|                                                                                                    |                              |                             |                                     |                                                    |
|                                                                                                    |                              |                             |                                     |                                                    |
|                                                                                                    |                              |                             |                                     |                                                    |
|                                                                                                    |                              |                             |                                     |                                                    |
| Done                                                                                                    |                              | G.                          | Local intranet   Protected Mode: Of | r<br>€ € 100% ▼                                    |

User is presented with the EWR attestation page, selects "I Accept" button.

| EWR Homepage - W-2 Online - Windows Internet Explorer                                                                                                    | 🚺 🗸 🐼 👻 🥑 eDib:AS/400 Unavailable for W                                                                                                    | Vashington DC DDS-Update 🛛 📢 🛯 🖉 🎫                                                                                                    |
|----------------------------------------------------------------------------------------------------|----------------------------------------------------------------------------------------------------|----------------------------------------------------------------------------------------------------|
| 🔾 🗸 🖉 https://secure.ssa.gov/apps12z/EWRHome/attest.do                                                                                                    |                                                                                                    | - 🔒 😽 🗙 Live Search 🖉 ·                                                                                                    |
| ile <u>E</u> dit <u>V</u> iew F <u>a</u> vorites <u>T</u> ools <u>H</u> elp                                                                                                    |                                                                                                    |                                                                                                    |
| 🖌 🎄 🌈 EWR Homepage - W-2 Online                                                                                                    |                                                                                                    | 🟠 🔻 🔝 👻 🆶 👻 📴 <u>P</u> age 🕶 🍥 T <u>o</u> ols 🔻                                                                                                    |
| bocial Security Online<br>www.socialsecurity.gov BSO Main Menu   BSO Information   K                                                                                                    | nline<br>eyboard Navigation   Logout                                                                                                    | <b>★</b> ★★                                                                                                    |
| Electronic Wage Reporting                                                                                                    | (EWR)                                                                                                    |                                                                                                    |
| Reporting Wages to Social Security                                                                                                    |                                                                                                    | Alerts and News for EWR                                                                                                    |
| Forms W-2/W-3 Online Forms W-2c/W-3c Online Upload Formatted V                                                                                                    | Vage File                                                                                                    | E mail a Wasa Rapatina Evant                                                                                                    |
| Create/Resume Forms W-2W-3 Online <ul> <li>Create (fill in the form), save, print and submit up to 20 Forms W-3 are fort to 4 any point in time, up to 50 Forms W-3, each containing up to 20 Forms experiments of the print the Forms W-2 for distible</li> <li>Read the list of restrictions to determine whether you can use Form</li> </ul> <li>Save for Print) Submitted W-2 Reports (PFD For Your Computer Aprintable final PDF version of a wage report created and submitted using available for download for only 30 days from the date of submission.</li> <li>Submission Status         <ul> <li>Mew Submission Status</li> <li>Check report status, errors, and notice information for previously submitted wage reports (Forms W-2N-3).</li> </ul> </li> <li>Resubmission Notice</li> <li>If you received a Resubmission Notice, you may use the following link to act the deadline:         <ul> <li>Acknowledge Notice and/or Request Extension</li> <li>You will need information from the Notice to acknowledge the notice</li> <li>You cannot extend if (a) the file has previously been resubmitted or if (a) the file has previously been resubmitted or if (a) the file has previously been</li></ul></li> | er Form W-3. There is no limit on the number of Forms W-3 with up to 20 Forms<br>le same Employer Identification Number (EIN).<br>prms W-2, can be saved and resumed/submitted at a later date.<br>uiton to the employees and for the employer review.<br>sW-2W-3 Online.<br>Forms W-2W-3 Online can be saved to your computer. The final PDF(s) are<br><b>Employer Report Status</b><br>Mew Wage Report Status<br>Check report status or view errors for reports submitted for your company<br>by a third party.<br>knowledge receiving the Notice and/or to request a one-time 15-day extension of<br>or request an extension.<br>b) today is more than 45 days from the date on the Resubmission Notice. | Informacion en Español Online Tutorials & Training Wace Reportino Handbook SSN Verification Handbook Online Registration Handbook Online Tutorial FAQs - General Employer Other Useful Information Before You File Checking SSNs Uploading Formatted Files General Info about Wage Filing Regination Regination Publication Resources Employer Support Links |
| Have a question? Call <b>1-800-772-6270</b> Mon Fr                                                                                                    | 1. 7AM to 7PM Eastern Time to speak with Employer Customer Service personnel. Fo                                                                                                    | r TDD/TTY call <b>1-800-325-0778</b> .                                                                                                    |
|                                                                                                    |                                                                                                    | Cocal intranet   Protected Mode: Off €, 100% ▼                                                                                                    |

User is presented with the EWR Home Page, selects the "Upload Formatted Wage File" tab to continue.

| 🏉 EWR Homepage - Wage File Upload - Windows Internet Explorer                                                                                                    | 😥 🔹 😵 💌 🧶 eDib:AS/400 Unavailable for W                                                                                   | ashington DC DDS-Update 🛛 📢 🕨 🔢 🛐                     | - 6 💌                |
|----------------------------------------------------------------------------------------------------|----------------------------------------------------------------------------------------------------|-------------------------------------------------------|----------------------|
| 🚱 🕞 👻 https://secure.ssa.gov/apps12z/EWRHome/displayEWRHome.do?sl                                                                                                    | now=Upload                                                                                                    | - 🔒 😽 🗙 Live Search                                   | ۶ -                  |
| <u>File Edit View Favorites Iools H</u> elp                                                                                                    |                                                                                                    |                                                       |                      |
| 👷 🏟 🏉 EWR Homepage - Wage File Upload                                                                                                    |                                                                                                    | 🟠 🔻 🔝 👻 🖶 🕈 🔂 Page 🕶 (                                | ∯ T <u>o</u> ols ▼ " |
| Social Security Online Business Services On<br>www.socialsecurity.gov BSO Main Menu   BSO Information   Key                                                                                                    | line                                                                                                    | 🔸 🗮                                                   | ^<br>                |
| Electronic Wage Reporting (                                                                                                    | EWR)                                                                                                    |                                                       |                      |
| Reporting Wages to Social Security                                                                                                    |                                                                                                    | Alerts and News for EWR                               |                      |
| Forms W-2/W-3 Online Forms W-2c/W-3c Online Upload Formatted Wa                                                                                                    | ge File                                                                                                    | E-mail a Wage Reporting Expert                        |                      |
| Warning This tab is not for submitting Forms W-2(c)W-3(c) created using the                                                                                                    | other tabs.                                                                                                    | Informacion en Español                                |                      |
| SubmitResubmit a Formatted Wage File You may submit a perportiately formatted electronic file containing annual wage data or resubmit a formatted file that was returned to you for correction. The required file format is described in these Social Security publications. Submit a Special Wage Payments File You can submit an electronic file that contains special wage payment data as defined in Internal Revenue Service Publication 957.                     |                                                                                                    | Online Tutorials & Training                           |                      |
|                                                                                                    |                                                                                                    | Wage Reporting Handbook<br>SSN Verification Handbook  |                      |
| Submit a Special Wage Payments file                                                                                                    | Submit a Special Wage Payments file                                                                                       |                                                       |                      |
| Submission Status                                                                                                    | Employer Report Status                                                                                                    | FAQs - General Employer                               |                      |
| View Submission Status<br>Check report status, errors, and notice information for previously<br>submitted wage reports (Forms W-2/W-3),                                                                                                    | View Wage Report Status<br>Check report status or view errors for reports submitted for your company<br>by a third party. | Other Useful Information   Before You File            |                      |
| Resubmission Notice                                                                                                    |                                                                                                    | <u>Checking SSNs</u> <u>Uploading Formatted Files</u> |                      |
| If you received a Resubmission Notice, you may use the following link to acknowledge receiving the Notice and/or to request a one-time 15-day extension of the deadline:  Acknowledge Notice and/or Request Extension  • You will need information from the Notice to acknowledge the notice or request an extension.  • You cannot extend if (a) the file has previously been resubmitted or (b) today is more than 45 days from the date on the Resubmission Notice. |                                                                                                    | ► For Other Electronic Filers                         |                      |
|                                                                                                    |                                                                                                    | General Info about Wage Filing                        |                      |
|                                                                                                    |                                                                                                    | ► IRS Information                                     |                      |
|                                                                                                    |                                                                                                    | Publication Resources                                 |                      |
|                                                                                                    |                                                                                                    | Employer Support Links                                |                      |
|                                                                                                    |                                                                                                    |                                                       |                      |
|                                                                                                    |                                                                                                    |                                                       |                      |
| Have a question? Call <b>1-800-772-6270</b> Mon Fri. 7AM to 7PM Eastern Time to speak with Employer Customer Service personnel. For TDD/TTY call <b>1-800-325-0778</b> .                                                                                                    |                                                                                                    |                                                       |                      |
|                                                                                                    |                                                                                                    |                                                       |                      |
|                                                                                                    |                                                                                                    |                                                       |                      |
|                                                                                                    |                                                                                                    |                                                       |                      |
| https://secure.ssa.gov/apps12z/EWRUpload/swpUpload.do?show=fileUnload                                                                                                    |                                                                                                    | 💊 Local intranet   Protected Mode: Off                | -                    |
|                                                                                                    |                                                                                                    |                                                       |                      |

User is presented with wage file reporting links, selects "Submit a Special Wage Payments File" to continue.

| 🍘 EWR - Submit Your Special Wage Payments File - Windows Internet Explorer 😥 🖌 🛞 💌 🗞 💌 🖉 🛛 NYnet Is Down                                                                                                    | < > II 🚺                             | <u>\$\$</u> A _ 0 = 3 (      |
|----------------------------------------------------------------------------------------------------|--------------------------------------|------------------------------|
| 🚱 🕞 👻 https://secure.ssa.gov/apps12z/EWRUpload/swpUpload.do?show=fileUpload                                                                                                    |                                      | ب ۾                          |
| Eile Edit View Favorites Iools Help                                                                                                    |                                      |                              |
| 👷 🎄 🏉 EWR - Submit Your Special Wage Payments File                                                                                                    | 🟠 🔻 🖾 👻 🖶 🕈 🔂                        | 2age ▼ (◎ T <u>o</u> ols ▼ ″ |
| Social Security Online Electronic Wage Reporting (EWR)                                                                                                    | 🔺 🔺                                  | (¥                           |
|                                                                                                    |                                      |                              |
| Upload Special Wage Payment File                                                                                                    |                                      |                              |
| EWR Handbook                                                                                                    |                                      |                              |
| Submit Your Special Wage Payments File                                                                                                    |                                      |                              |
| 1. Review your file(s) for correct formatting.<br>The file format for Special Wage Payments is described in Publication 957, which is available by clicking the link below. Please ensure that the format of your fi<br>it will process successfully.                                                               | ile is correct so that               |                              |
| Reporting Back Pay and Special Wage Payments 2. Zip Your File If you have a large file (e.g., greater than 10MB) or a slow connection, the transmission will be faster if the file is zipped (compressed). WinZip, PKZip, and the Windows XP file compression utility are examples of acceptable compression tools. |                                      |                              |
| Submit Your File Select your file by using the Browse button. Then, select the Submit button to upload your file. Select file: K:EWRIdata/EWRIswpfile.bt                                                                                                    |                                      |                              |
|                                                                                                    | Submit                               |                              |
| Quit without sending                                                                                                    |                                      |                              |
| Have a question? Call 1-800-772-6270 Mon Fri. 7AM to 7PM Eastern Time to speak with Employer Customer Service personnel. For TDI                                                                                                    | D/TTY call <b>1-800-325-0778</b> .   |                              |
|                                                                                                    |                                      |                              |
|                                                                                                    |                                      |                              |
|                                                                                                    |                                      |                              |
|                                                                                                    |                                      |                              |
|                                                                                                    |                                      |                              |
|                                                                                                    |                                      |                              |
| Done                                                                                                    | Local intranet   Protected Mode: Off |                              |

User is presented with "Upload Special Wage Payment File" page, uses "Browse" button to select file from their PC, and the selects the "Submit" button to submit the file to SSA.

| 🏉 EWR - Special Wage Payments File Submission Confirmation - Windows Internet Explorer                                            | 🚺 🗸 🐼 👻 🥑 NYnet Is Down                                                     | < > II 🗾 🚳 🕞 🕞 💽 🤇                                           |
|----------------------------------------------------------------------------------------------------|-----------------------------------------------------------------------------|--------------------------------------------------------------|
| 🚱 🕞 👻 https://secure.ssa.gov/apps12z/EWRUpload/fileSWPUploadConfirmation.do                                                       |                                                                             | 🔹 🔒 🐓 🗙 Live Search 🖉 🗸                                      |
| <u>Eile Edit V</u> iew F <u>a</u> vorites <u>I</u> ools <u>H</u> elp                                                              |                                                                             |                                                              |
| 😭 🏟 🌈 EWR - Special Wage Payments File Submission C                                                                               |                                                                             | 🔄 🔻 🔝 👻 🖶 🔹 📴 <u>P</u> age 👻 🍈 T <u>o</u> ols 🕶 🦥            |
| Social Security Online Electronic Wa<br>www.socialsecurity.gov EWR Home   E-mail a Wage Reporting E                               | ge Reporting (EWR)                                                          | * **                                                         |
| Upload Special Wage Payment                                                                                                    | File                                                                        |                                                              |
| EWR Handbook                                                                                                    |                                                                             |                                                              |
| Special Wa                                                                                                    | ge Payments File Submission Confirmation                                    |                                                              |
| Name: ORS15 TEST PIN                                                                                                    |                                                                             |                                                              |
| Your submission was successful. Use your browser menu to save or print this acknowledg<br>checking the processing status.         | ment of receipt for your records, as proof of your filing date, and to keep | a record of the Special Wage Payment Confirmation Number for |
| Date: 10/14/2010                                                                                                    | Confirmation Number: 12BACB68E57FA4AA                                       |                                                              |
| Time: 05:47 PM Eastern Standard Time                                                                                              | Your File Name: swpfile.bt                                                  |                                                              |
| File Size: 8,348 bytes (8.2 Kb)                                                                                                   |                                                                             |                                                              |
| Check the size of your file. How?<br>If it is not the same as the file size shown on your computer, there may have been a problem | n with transmission. Please contact BSO Technical Assistance at 1-888-      | -772-2970. For TDD/TTY call 1-800-325-0778.                  |
| What to expect:<br>Please allow 24 to 48 hours to complete the processing of your file. Our business days are t                   | Monday through Friday.                                                      |                                                              |
| Thank you for subr                                                                                                    | mitting your report using Business Services Online.                         |                                                              |
|                                                                                                    | Submit Another File EWR Home                                                |                                                              |
|                                                                                                    |                                                                             |                                                              |
| Have a question? Call <b>1-800-772-6270</b> Mon Fri. 7AM to 7P                                                                    | M Eastern Time to speak with Employer Customer Service personnel. F         | or TDD/TTY call 1-800-325-0778.                              |
|                                                                                                    |                                                                             |                                                              |
|                                                                                                    |                                                                             |                                                              |
|                                                                                                    |                                                                             |                                                              |
|                                                                                                    |                                                                             |                                                              |
|                                                                                                    |                                                                             |                                                              |
|                                                                                                    |                                                                             | -                                                            |
| Done                                                                                                    |                                                                             | 😪 Local intranet   Protected Mode: Off 🛛 🔍 100% 👻            |

File is received, high-level edit is conducted for file format verification, and a confirmation number is assigned and displayed.

The file is then processed by the AWR/SWP mainframe batch system(s).